# QuickVPN TCP 傾印分析

### 目標

本文解釋在QuickVPN存在時,如何使用Wireshark捕獲資料包以監控客戶端流量。 QuickVPN是一種使用簡單的使用者名稱和密碼在遠端電腦或筆記型電腦上設定VPN軟體的簡 單方法。這將有助於根據所使用的裝置安全地訪問網路。<u>Wireshark是</u>一個資料包嗅探器,用 於捕獲網路中的資料包以進行故障排除。

Cisco不再支援QuickVPN。這篇文章仍可供使用QuickVPN的客戶使用。有關使用QuickVPN的路由 器的清單,請點選<u>Cisco Small Business QuickVPN</u>。有關QuickVPN的詳細資訊,您可以在本文結 尾檢視影片。

#### 適用裝置

·RV系列(參見以上鍊接中的清單)

## 分析QuickVPN TCP轉儲

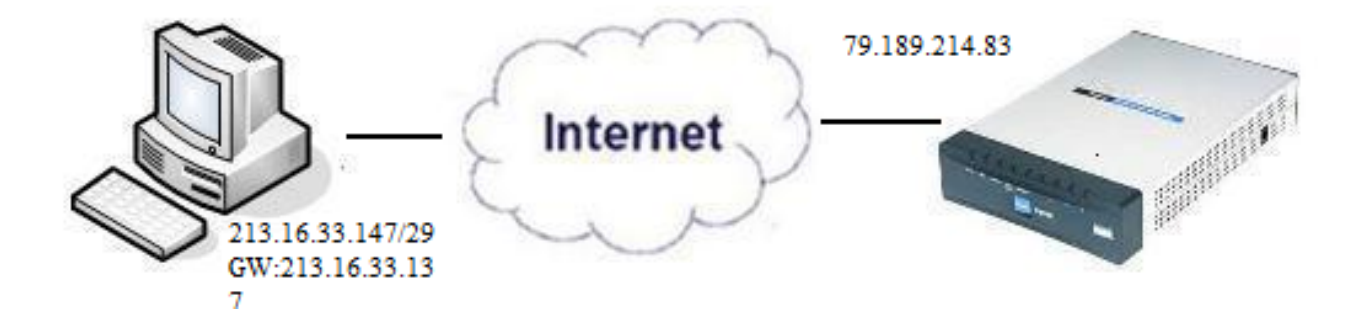

為了執行本文中的步驟,需要在您的PC上安裝Wireshark和QuickVPN客戶端。

步驟 1.在您的電腦上,導航到搜尋欄。輸入cmd,然後從選項中選擇Command Prompt應用 程式。輸入命令ping和您嘗試連線的IP地址。在本例中,輸入ping 79.189.214.83。

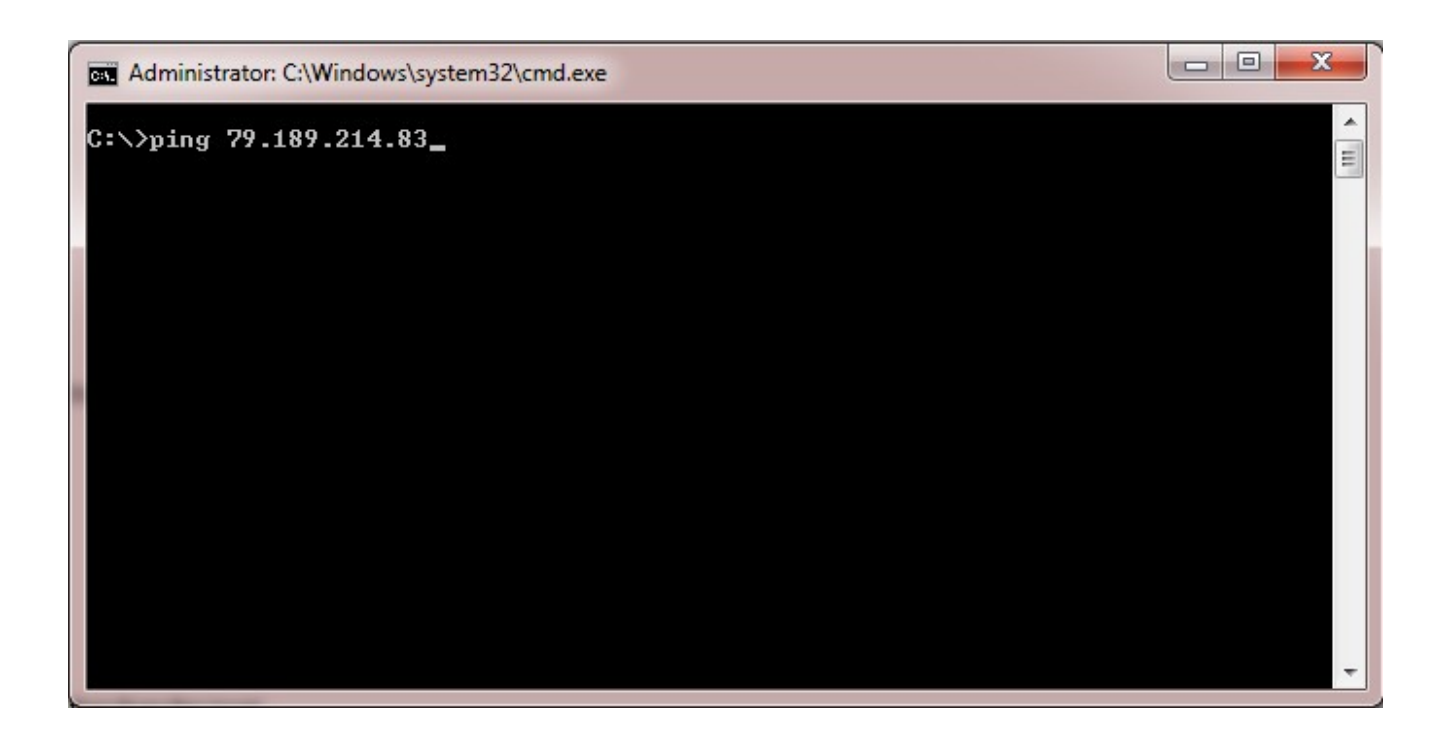

步驟 2.開啟Wireshark應用程式,選擇將資料包傳輸到網際網路並捕獲流量的介面。

步驟 3. 啟動QuickVPN應用程式。在Profile Name(配置檔名稱)欄位中輸入配置檔案名稱。

| Small Business<br>cisco QuickVPN Client                     |               |  |  |
|-------------------------------------------------------------|---------------|--|--|
| Profile Name :                                              | Office 🚽      |  |  |
| User Name :                                                 | admin         |  |  |
| Password :                                                  | kokokok       |  |  |
| Server Address :                                            | 79.189.214.83 |  |  |
| Port For QuickVPN :                                         | Auto          |  |  |
| Use Remote DNS Server :                                     |               |  |  |
| Connect Save                                                | Delete Help   |  |  |
| © 2010 Cisco Systems, Inc. All rights reserved. Ver 1.4.2.1 |               |  |  |

步驟 4.在User Name(使用者名稱)欄位中輸入使用者名稱。

| CISCO Small Business<br>CISCO QuickVPN                      | Client        |  |
|-------------------------------------------------------------|---------------|--|
| Profile Name :                                              | Office 👻      |  |
| User Name :                                                 | admin         |  |
| Password :                                                  | kolokok       |  |
| Server Address :                                            | 79.189.214.83 |  |
| Port For QuickVPN :                                         | Auto 👻        |  |
| Use Remote DNS Server :                                     |               |  |
| Connect Save                                                | Delete Help   |  |
| © 2010 Cisco Systems, Inc. All rights reserved. Ver 1.4.2.1 |               |  |

步驟 5.在Password欄位中輸入密碼。

| CISCO Small Business<br>QuickVPN      | Client                |
|---------------------------------------|-----------------------|
| Profile Name :                        | Office                |
| User Name :                           | admin                 |
| Password :                            | Jolobolek             |
| Server Address :                      | 79.189.214.83         |
| Port For QuickVPN :                   | Auto                  |
| Use Remote DNS Server :               |                       |
| Connect Save                          | Delete Help           |
| @ 2010 Cisco Systems, Inc. All rights | reserved. Ver 1.4.2.1 |

步驟 6.在Server Address欄位中輸入伺服器地址。

| ului Small Business<br>cisco QuickVPN                       | Client        |  |
|-------------------------------------------------------------|---------------|--|
| Profile Name :                                              | Office        |  |
| User Name :                                                 | admin         |  |
| Password :                                                  | yepolook      |  |
| Server Address :                                            | 79.189.214.83 |  |
| Port For QuickVPN :                                         | Auto 👻        |  |
| Use Remote DNS Server :                                     |               |  |
| Connect Save                                                | Delete Help   |  |
| © 2010 Cisco Systems, Inc. All rights reserved. Ver 1.4.2.1 |               |  |

步驟 7.在Port for QuickVPN(用於QuickVPN的埠)下拉選單中為QuickVPN選擇埠。

| cisco QuickVPN                                              | Client        |  |
|-------------------------------------------------------------|---------------|--|
| Profile Name :                                              | Office 🗾      |  |
| User Name :                                                 | admin         |  |
| Password :                                                  | statelek      |  |
| Server Address :                                            | 79.189.214.83 |  |
| Port For QuickVPN :                                         | Auto 🖃        |  |
| Use Remote DNS Server :                                     | 443<br>60443  |  |
| Connect Save                                                | Auto          |  |
| © 2010 Cisco Systems, Inc. All rights reserved. Ver 1.4.2.1 |               |  |

步驟8.(可選)選中Use Remote DNS server覈取方塊以使用遠端DNS伺服器而不是本地伺服 器。

| cisco QuickVPN                        | Client                |
|---------------------------------------|-----------------------|
| Profile Name :                        | Office                |
| User Name :                           | admin                 |
| Password :                            | slobolok:             |
| Server Address :                      | 79.189.214.83         |
| Port For QuickVPN :                   | Auto 💌                |
| Use Remote DNS Server :               |                       |
| Connect Save                          | Delete Help           |
| © 2010 Cisco Systems, Inc. All rights | reserved. Ver 1.4.2.1 |

步驟 9.按一下「Connect」。

步驟 10.開啟捕獲的流量檔案。

| 97  | 22.922202 | 79.189.214.86 | 213.16.33.141 | TCP    | https > nav-port [ACK] Seq=728 Ack=315 Win=5840 Len=0               |
|-----|-----------|---------------|---------------|--------|---------------------------------------------------------------------|
| 98  | 22.953202 | 79.189.214.86 | 213.16.33.141 | TLSv1  | Change Cipher Spec, Encrypted Handshake Message                     |
| 99  | 22.953514 | 213.16.33.141 | 79.189.214.86 | TLSv1  | Application Data, Application Data                                  |
| 100 | 23.047399 | 79.189.214.86 | 213.16.33.141 | TCP    | https>nav-port [ACK] Seq=779 Ack=589 Win=5840 Len=                  |
| 115 | 26.839997 | 79.189.214.86 | 213.16.33.141 | TLSv1  | Application Data, Application Data                                  |
| 116 | 26.885516 | 79.189.214.86 | 213.16.33.141 | TLSv1  | Encrypted Alert                                                     |
| 117 | 26.885548 | 213.16.33.141 | 79.189.214.86 | TCP    | nav-port > https [ACK] Seq=589 Ack=1187 Win=64350 Len=0             |
| 118 | 26.885644 | 213.16.33.141 | 79.189.214.86 | TLSv1  | Encrypted Alert                                                     |
| 119 | 26.885751 | 213.16.33.141 | 79.189.214.86 | TCP    | nav-port > https [FIN, ACK] Seq=618 Ack=1187 Win=64350 Len=0        |
| 120 | 26.975742 | 79.189.214.86 | 213.16.33.141 | TCP    | https>nav-port [RST] Seq=1187 Win=0 Len=0                           |
| 153 | 36.003017 | 213.16.33.141 | 79.189.214.86 | ISAKMP | Identity Protection (Main Mode)                                     |
| 154 | 36.100454 | 79.189.214.86 | 213.16.33.141 | ISAKMP | Identity Protection (Main Mode)                                     |
| 155 | 36.111330 | 213.16.33.141 | 79.189.214.86 | ISAKMP | Identity Protection (Main Mode)                                     |
| 162 | 36.597760 | 79.189.214.86 | 213.16.33.141 | ISAKMP | Identity Protection (Main Mode)                                     |
| 163 | 36.601730 | 213.16.33.141 | 79.189.214.86 | ISAKMP | Identity Protection (Main Mode)                                     |
| 164 | 36.703206 | 79.189.214.86 | 213.16.33.141 | ISAKMP | Identity Protection (Main Mode)                                     |
| 165 | 36.714256 | 213.16.33.141 | 79.189.214.86 | ISAKMP | Quick Mode                                                          |
| 166 | 37.279513 | 79.189.214.86 | 213.16.33.141 | ISAKMP | Quick Mode                                                          |
| 167 | 37.283580 | 213.16.33.141 | 79.189.214.86 | ESP    | ESP (SPI=0x8316d0a3)                                                |
| 168 | 37.283761 | 213.16.33.141 | 79.189.214.86 | ISAKMP | Quick Mode                                                          |
| 209 | 48.111271 | 213.16.33.141 | 79.189.214.86 | ESP    | ESP (SPI=0x8316d0a3)                                                |
| 216 | 48.233459 | 79.189.214.86 | 213.16.33.141 | ESP    | ESP (SPI=0x2b28e6ae)                                                |
| 224 | 51.775102 | 213.16.33.141 | 79.189.214.86 | ISAKMP | Informational                                                       |
| 225 | 51.783452 | 213.16.33.141 | 79.189.214.86 | ISAKMP | Informational                                                       |
| 227 | 51.834637 | 213.16.33.141 | 79.189.214.86 | TCP    | giga-pocket > https [SYN] Seq=0 Win=65535 Len=0 MSS=1460            |
| 228 | 51.924897 | 79.189.214.86 | 213.16.33.141 | TCP    | https>giga-pocket [SYN, ACK] Seq=0 Ack=1 Win=5840 Len=0 MSS=1460    |
| 229 | 51.924934 | 213.16.33.141 | 79.189.214.86 | TCP    | giga-pocket > https [ACK] Seq=1 Ack=1 Win=65535 Len=0               |
| 230 | 51.925230 | 213.16.33.141 | 79.189.214.86 | SSLv2  | Client Hello                                                        |
| 231 | 52.016293 | 79.189.214.86 | 213.16.33.141 | TCP    | https>giga-pocket [ACK] Seq=1 Ack=125 Win=5840 Len=0                |
| 232 | 52.049811 | 79.189.214.86 | 213.16.33.141 | TLSv1  | Server Hello, Certificate, Server Hello Done                        |
| 233 | 52.052284 | 213.16.33.141 | 79.189.214.86 | TLSv1  | Client Key Exchange, Change Cipher Spec, Encrypted Handshake Messag |
| 237 | 52.181662 | 79.189.214.86 | 213.16.33.141 | тср    | https>giga-pocket [ACK] Seq=728 Ack=315 Win=5840 Len=0              |
| 241 | 52.210977 | 79.189.214.86 | 213.16.33.141 | TLSv1  | Change Cipher Spec, Encrypted Handshake Message                     |
| 242 | 52.211266 | 213.16.33.141 | 79.189.214.86 | TLSv1  | Application Data, Application Data                                  |
| 243 | 52.304238 | 79.189.214.86 | 213.16.33.141 | тср    | https>giga-pocket [ACK] Seq=779 Ack=605 Win=5840 Len=0              |
| 244 | 52.407500 | 79.189.214.86 | 213.16.33.141 | ISAKMP | Informational                                                       |
| 245 | 52.412835 | 79.189.214.86 | 213.16.33.141 | ISAKMP | Informational                                                       |
| 255 | 56.043199 | 79.189.214.86 | 213.16.33.141 | TLSv1  | Application Data, Application Data                                  |
| 256 | 56.044568 | 79.189.214.86 | 213.16.33.141 | TLSv1  | Encrypted Alert                                                     |
| 257 | 56.044596 | 213.16.33.141 | 79.189.214.86 | тср    | giga-pocket > https [ACK] Seq=605 Ack=1091 Win=64446 Len=0          |
| 258 | 56.044668 | 213.16.33.141 | 79.189.214.86 | TLSv1  | Encrypted Alert                                                     |
| 259 | 56.044774 | 213.16.33.141 | 79.189.214.86 | TCP    | giga-pocket > https [FIN, ACK] Seq=634 Ack=1091 Win=64446 Len=0     |

·連通性

·啟用策略(檢查證書)

·驗證網路

要檢查連線,我們需要首先檢視捕獲流量中的傳輸層安全(TLSv1)資料包及其前身安全套接字 層(SSL)。以下是為網路上的通訊提供安全性的加密通訊協定。

可使用Wireshark捕獲流量中的網際網路安全關聯和金鑰管理協定(ISAKMP)資料包檢查啟用策略。它定義了身份驗證、建立和管理安全關聯(SA)的機制、金鑰生成技術和威脅緩解。它使用 IKE進行金鑰交換。

ISAKMP有助於決定建立、協商、修改和刪除SA的資料包格式。它包含各種網路安全服務 (如IP層服務)所需的各種資訊,包括報頭身份驗證、支付負載封裝、傳輸或應用層服務,或 協商流量的自我保護。ISAKMP定義了用於交換金鑰生成和身份驗證資料的負載。這些格式為 傳輸金鑰和認證資料提供了一個一致的框架,該框架獨立於金鑰生成技術、加密演算法和認證 機制。

封裝安全性裝載(ESP)用於檢查機密性、資料來源驗證無連線完整性、反重播服務和受限通訊 流。在QuickVPN中,ESP是IPSec協定的成員。它用於提供資料包的真實性、完整性和機密 性。它分別支援加密和身份驗證。

注意:不建議使用無身份驗證的加密。

ESP不用於保護IP報頭,但在隧道模式下,整個IP資料包將封裝一個新的資料包報頭。它被新 增並提供給整個內部IP資料包(包括內部報頭)。它運行在IP之上,使用協定號50。

結論

現在,您已學習如何使用Wireshark和QuickVPN捕獲資料包。

觀看與本文相關的影片...

按一下此處以觀看思科的技術演講

#### 關於此翻譯

思科已使用電腦和人工技術翻譯本文件,讓全世界的使用者能夠以自己的語言理解支援內容。請注 意,即使是最佳機器翻譯,也不如專業譯者翻譯的內容準確。Cisco Systems, Inc. 對這些翻譯的準 確度概不負責,並建議一律查看原始英文文件(提供連結)。